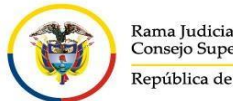

Rama Judicial Consejo Superior de la Judicatura República de Colombia

## INSTRUCCIONES DE INGRESO A LA PLATAFORMA DE TEAMS PREMIUM

Existen diferentes formas de ingreso.

- Descargar la aplicación de Windows: descargue la aplicación de escritorio de Teams.
- Continuar en este explorador: únase a la reunión de Teams en la Web.
- Abrir la aplicación de Teams: si ya tiene la aplicación Teams, vaya directamente a la reunión.

Sin embargo, si no tienes la aplicación de Teams descargada debes realizar lo siguiente.

PASO 1:

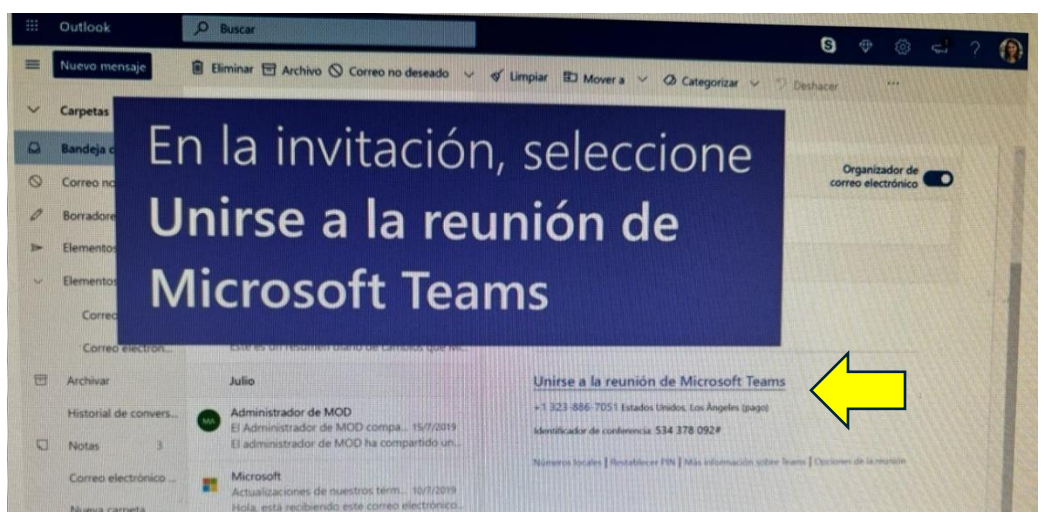

PASO 2:

Una vez seleccionado <u>Unirse a la reunión</u> en la invitación a la reunión; puede elegir entre unirse en la web o descargar la aplicación de escritorio.

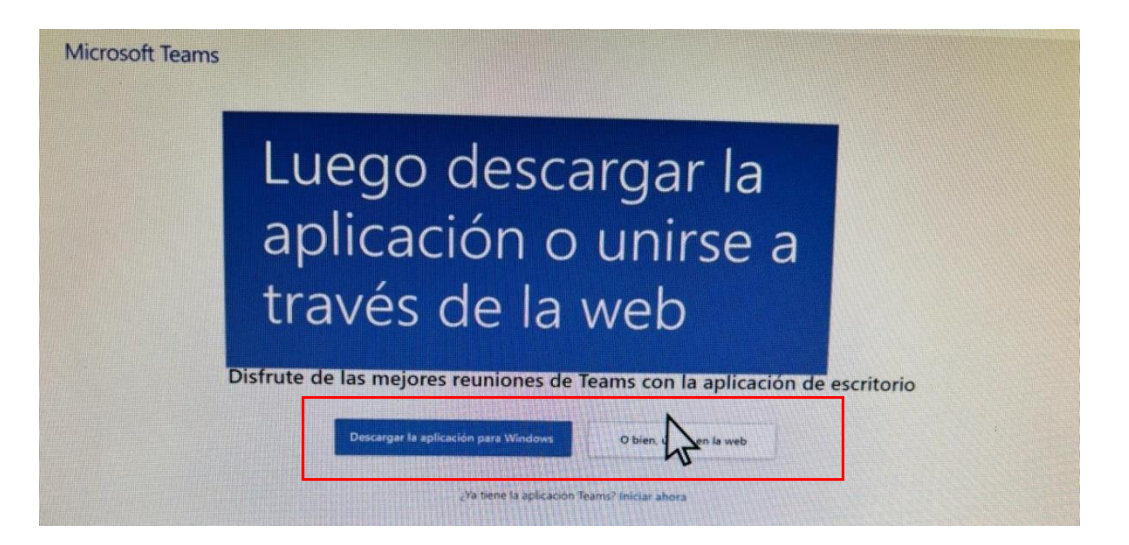

## PASO 3:

Elija la configuración de audio y vídeo, luego seleccione Unirse ahora.

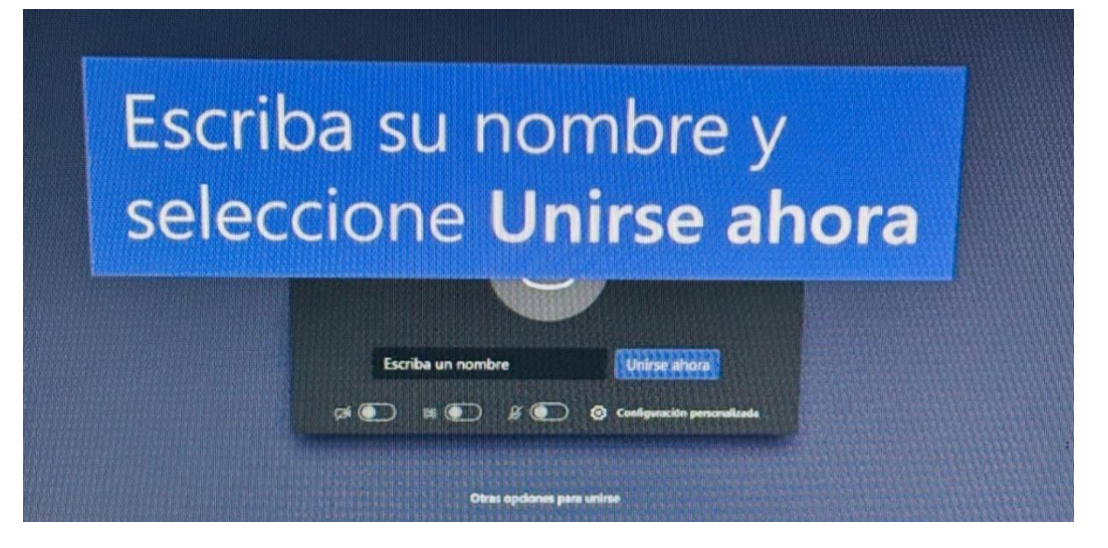

## PASO 4:

Según la configuración de la reunión, entrará inmediatamente o irá a una sala de espera en la que los organizadores o moderadores de la reunión lo admitirán.

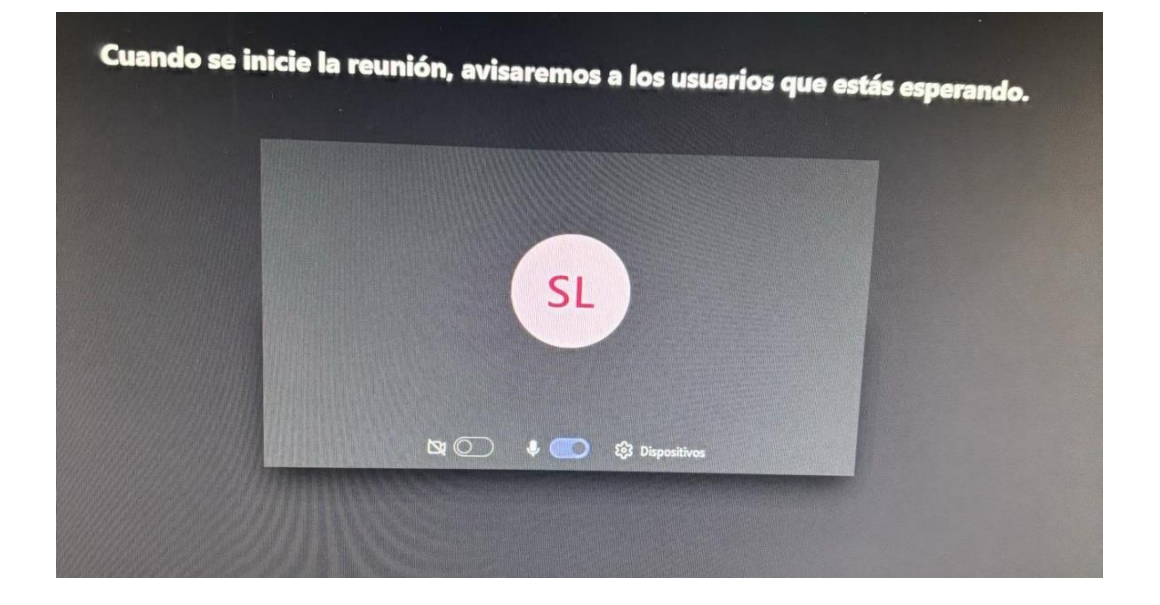

NOTA: Si ingresa a través de un dispositivo móvil, se recomienda <u>descargar</u> <u>previamente</u> la aplicación TEAMS.